## Fiche-aide n°3 La recherche par titre

Exemple : un professeur nous a demandé de lire un livre pendant les vacances. Nous nous souvenons du titre, mais pas de l'auteur. Le logiciel nous aidera à retrouver ce livre.

## 1. Dans BCDI, cliquer sur Titre

| 😻 Recherche SIMPLE : TITR                                                                              | E - COLLEGE ANDRE CHENIER - MANTES LA JOLIE C                                                                                                    | EDEX - Mozilla Firefox                                                                                                    |            |
|----------------------------------------------------------------------------------------------------|----------------------------------------------------------------------------------------------------|----------------------------------------------------------------------------------------------------|------------|
| Eichier Édition Affichage His                                                                          | torique Marque-pages Qutils ?<br>DLLEGE AND +                                                                                                    |                                                                                                    | Ŧ          |
| Clg-chenier-mant                                                                                       |                                                                                                    | SIMPLE-TITRE.HTM&TITRE=&NOTICE 🏫 👻 🕑 🚺 🛪 Google                                                                                                    | P <b>^</b> |
| Recherche simple<br>Thème Titre<br>Je cherche un titre<br>Commen t par<br>ou<br>contenant le(s) mot(s) | Recherche avancée Recherche thésaurus Mo   Auteur Collège André Chénier   (par exemple : LES AVENTURES DE puis patienter) (par exemple : Tintin) | <b>Liste des titres</b><br>"1984", le chef d'oeuvre de Georges Orwell<br>"2009 : une année charnière"<br>"2036, c'est demain !"<br>"8 + 6", ça fait combien ?<br>"A quoi sert l'hiver ?"<br>"Aide ton animal quand tu déménages"<br>"Aménage une volière" |            |
| <b>189</b> + ×                                                                                         | Rechercher                                                                                                    | Effacer                                                                                                    | ~          |

## 2. Saisir ensuite les premières lettres du titre

(dans notre exemple, nous cherchons le livre *Les contes bleus du chat perché*) **puis attendre 2 ou 3 secondes pour que la liste des titres se mette à jour.** 

| 🥹 Recherche SIMPLE : TITR                                                                                | E - COLLEGE ANDRE CHENIER - MANTES LA JOLIE (                                                                                                    | CEDEX - Mozilla Firefox                                                                                                    |          |
|----------------------------------------------------------------------------------------------------|----------------------------------------------------------------------------------------------------|----------------------------------------------------------------------------------------------------|----------|
| Eichier Édition Affichage His                                                                            | torique <u>M</u> arque-pages <u>O</u> utils <u>?</u><br>DLLEGE AND +                                                                                           |                                                                                                    | ÷        |
| Clg-chenier-mant                                                                                         | es. <b>ac-versailles.fr</b> /bcdiweb/bcdiweb.cgi/data?NP=47&FICHIER                                                                                            | =SIMPLE-TITRE.HTM&TITRE= 🏠 🕇 🗷 🖉 Soogle                                                                                                    |          |
| Recherche simple<br>Thème Titre<br>Je cherche un titre<br>Commençant par<br>ou<br>contenant le(s) mot(s) | Recherche avancée Recherche thésaurus M   Auteur Collège André Chénier   Les contes 1   (par exemple : LES AVENTURES DE puis patienter) (par exemple : Tintin) | Liste des titres<br>Les contes bleus du chat perché<br>Les contes bleus du chat perché<br>Les contes bleus du chat perché<br>Les contes de Brocéliande ; 1 : La Dryade<br>Les contes de Brocéliande ; 2 : Polbik le Korrigan<br>Les contes de Brocéliande ; 3 : Les dames de Brocéliande<br>Les contes de Brocéliande ; 3 : Les dames de Brocéliande | ır<br>ır |
| an,- x                                                                                                   | Rechercher                                                                                                    | Effacer                                                                                                    | ~        |

## 3. Sélectionner le bon titre, puis cliquer sur Rechercher

| 🕙 Recherche SIMPLE : TITR              | E - COLLEGE ANDRE CHENIER - MANTES LA JOLIE C                        | EDEX - Mozilla Firefox                                                                                         |          |
|----------------------------------------|----------------------------------------------------------------------|----------------------------------------------------------------------------------------------------|----------|
| <u>Fichier Édition Affichage His</u> l | torique <u>M</u> arque-pages <u>Q</u> utils <u>?</u>                 |                                                                                                    |          |
| 📄 Recherche SIMPLE : TITRE - CC        | DLLEGE AND +                                                         |                                                                                                    | τ.       |
| Clg-chenier-mante                      | es. <b>ac-versailles.fr/</b> bcdiweb/bcdiweb.cgi/data?NP=47&FICHIER= | SIMPLE-TITRE.HTM&TITRE= 🏫 🗕 😋 🚷 🕶 Google                                                                       |          |
| Recherche simple                       |                                                                      |                                                                                                    | ^        |
|                                        | Recherche avancée Recherche thésaurus Mo                             | on panier                                                                                                    | _        |
| Thème Titre                            | Auteur Collège André Chénier                                         |                                                                                                    |          |
|                                        |                                                                      |                                                                                                    |          |
| le cherche un titre                    |                                                                      | Liste des titres 1                                                                                             |          |
| Commencant nar                         | Les contes bleus du chat perché                                      | Les contes bleus du chat perché                                                                                |          |
| ou                                     | (par exemple : LES AVENTURES DE puis patienter)                      | Les contes bieus du chat perche<br>Les contes d'Apothicaire ou Apo à la recherche du bonheu                    | ır 📕     |
| contenant le(s) mot(s)                 | (nar avamnla : Tintín)                                               | Les contes de Brocéliande ; 1 : La Dryade                                                                      |          |
|                                        | 2                                                                    | Les contes de Brocéliande ; 2 : Polbik le Korrigan<br>Les contes de Brocéliande ; 3 : Les dames de Brocéliande |          |
|                                        | -                                                                    | Les contes de Brocéliande : 4 : Du rififi en Bretagne                                                          | <u> </u> |
|                                        | Rechercher                                                           | Effacer                                                                                                    |          |
| <b>•</b>                               |                                                                      |                                                                                                    | ~        |
| ABP - X                                |                                                                      |                                                                                                    |          |

**4. La fiche du livre recherché apparaît. On y trouve beaucoup d'informations :** *Titre, auteur, résumé, cote pour retrouver le livre dans les rayons du CDI du collège André Chénier, disponibilité des documents...* 

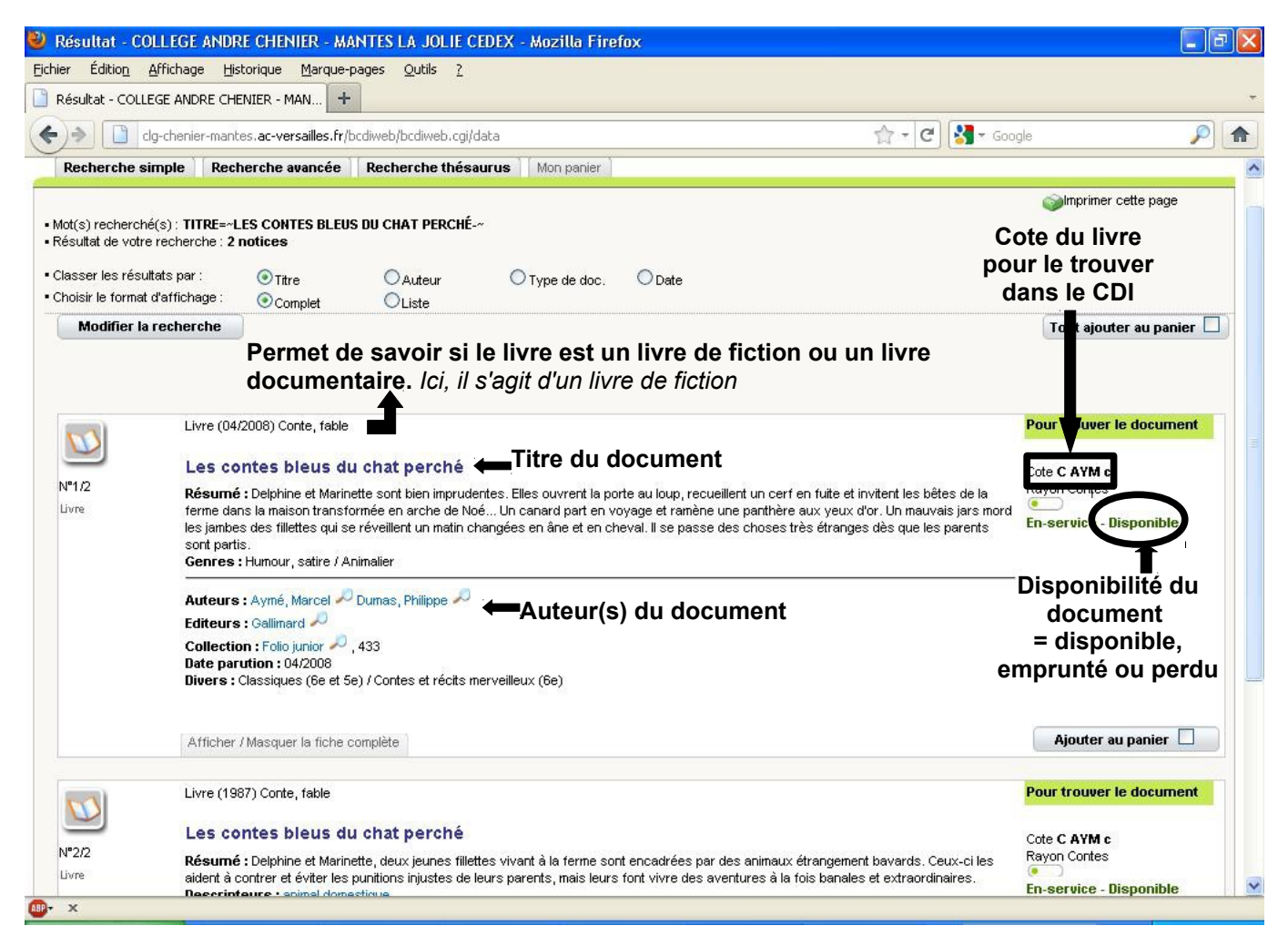